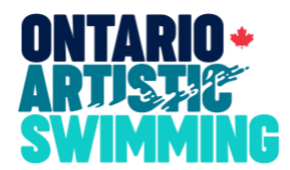

## **ISS Coach Card Instructions**

Please note that the ISS Coach Card Program is compatible with PC only. This program will not work on Apple products including MacBooks.

- Visit the ISS Downloads page at: <u>https://www.integratedsports.net/iss\_mms\_synchro\_download.asp</u>
- 2. Click on "2023 Coach Card"
- 3. This should open a dialog box with the Installation. Install the Coach Card on your computer.
- 4. Once the program is installed, go to the "Start" menu and open the program. It will be titled "ISS Coach Card".
- 5. Fill in your card (fill in for 1 routine at a time). Use the "Elements Editor" at the bottom to add or edit the content of each line.
- 6. Once card is complete, click on "Menu" and then "Save Card". Choose the destination and name and save your file.
- 7. This file can now be uploaded from your computer to your club's Coach Card Dropbox folder.